Zenworks Software distribution (SPSS19)

- <u>Installing software</u>
- <u>Modify Software</u>
- <u>Repairing software</u>
- Zenworks Guide notification icon
- Zenworks Application Window

Zenworks is the Universities chosen mechanism for centralized software delivery.

IBM SPSS 19

# **Installing software**

To start locate IBM SPSS 19 in the Zenworks Application Window

To open the Zenworks application Window: click on the "Start" button, click on "All Programs", click on "Novell Zenworks", and click on "Zenworks Application Window" to launch. You should see a window similar to the figure below.

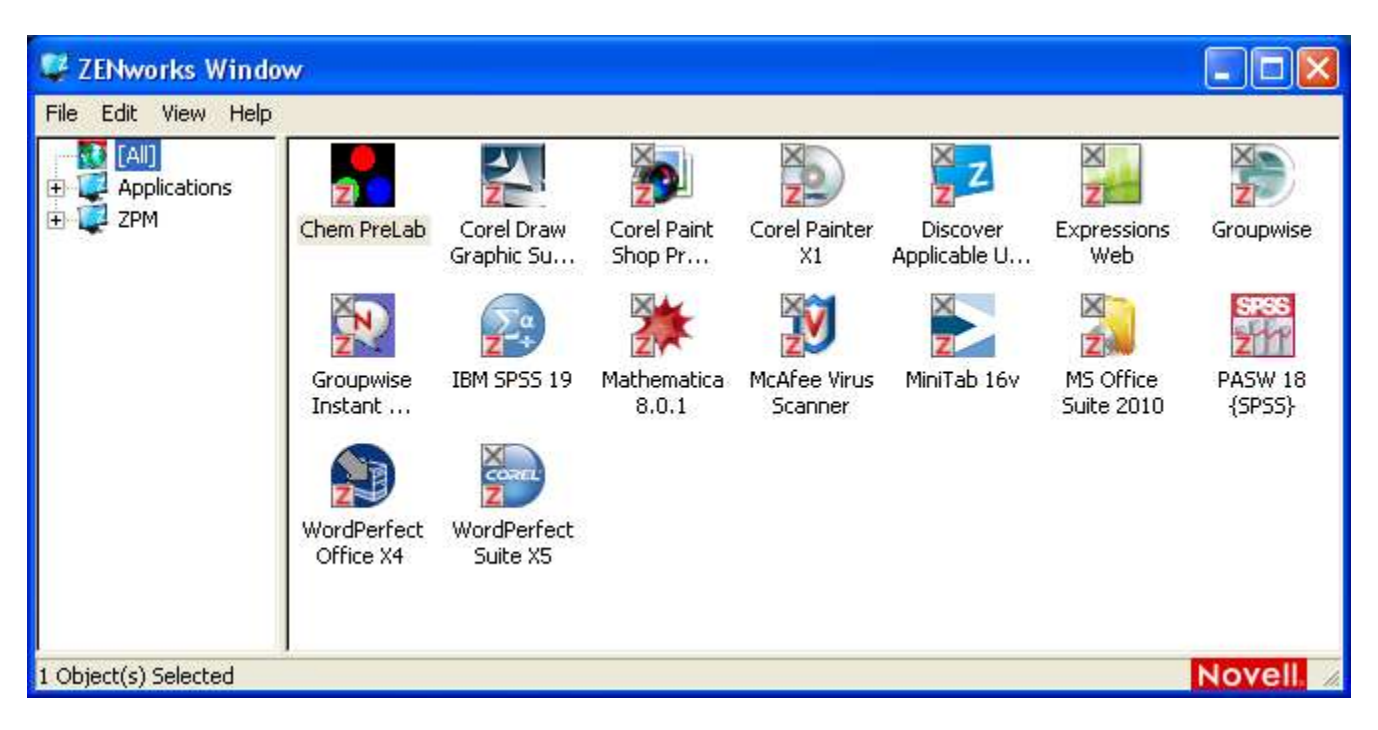

Fig 1 Zenworks Application Window

• Double click the "IBM SPSS 19" icon

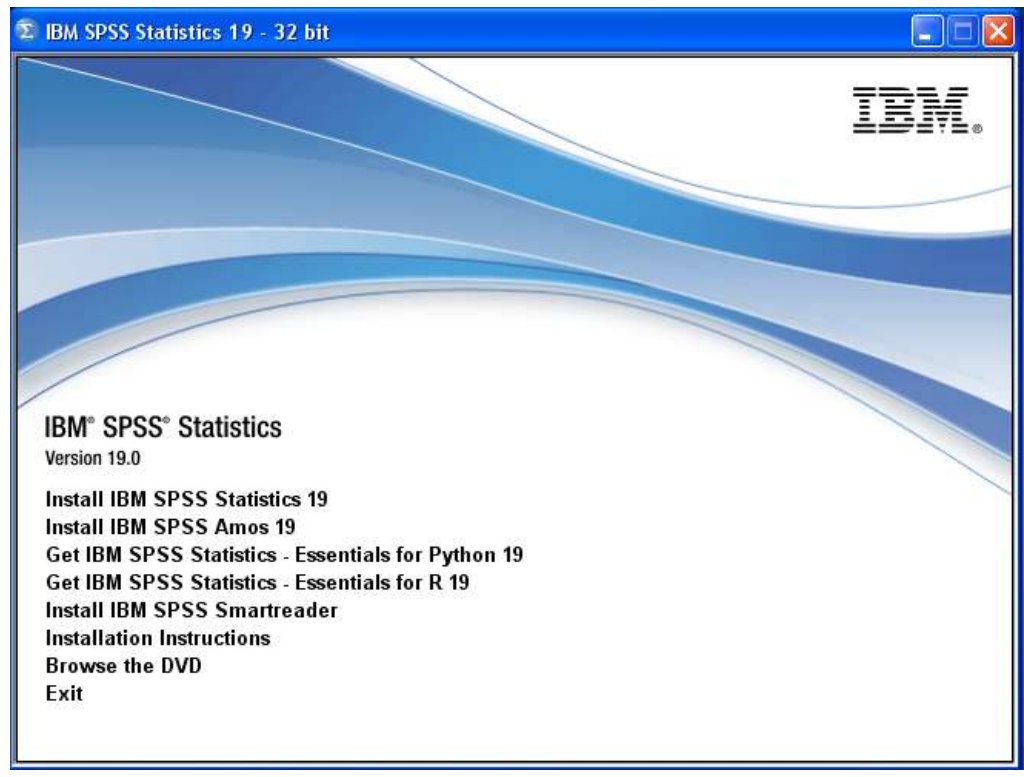

Fig 2

Click on Install SPSS Statistics 19

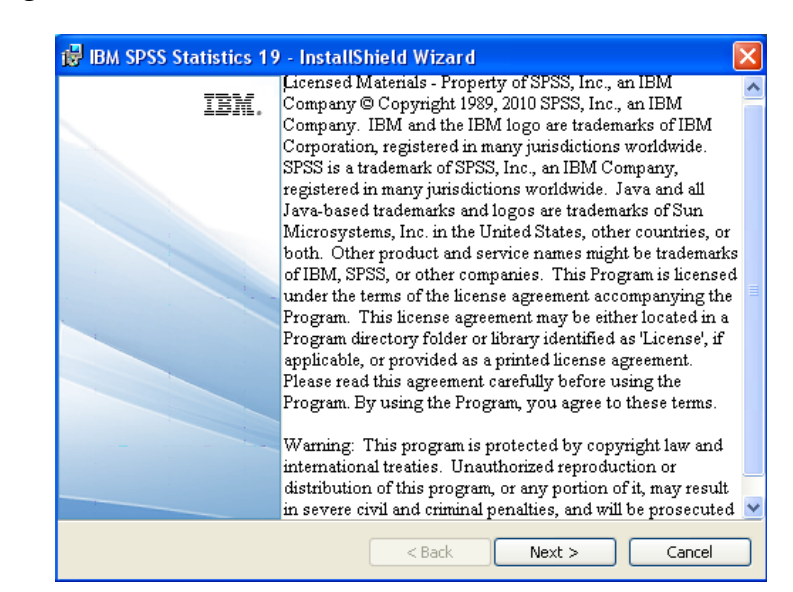

Click next on the copyright information window

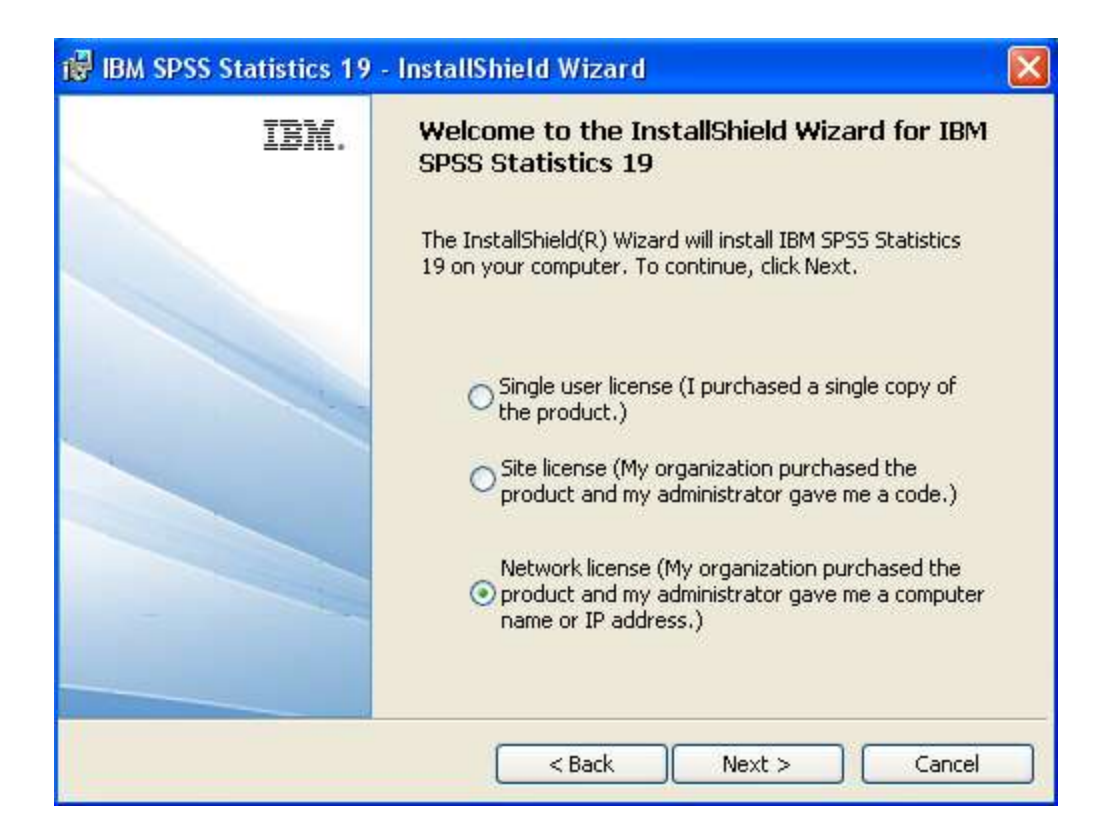

Fig 4

Select Network License and click Next >

| 🔀 IBM SPSS Statistics 19 - InstallShield Wizard                                                                                                    |   |
|----------------------------------------------------------------------------------------------------|---|
| Software License Agreement                                                                                                    |   |
| Please read the following license agreement carefully.                                                                                                    |   |
|                                                                                                    |   |
| THIS LICENSE AGREEMENT IS YOUR PROOF OF LICENSE.                                                                                                    | 8 |
| THIS IS A LEGAL AGREEMENT FOR A SINGLE-USER LICENSE OF THE SOFTWARE<br>BETWEEN LICENSEE (EITHER AN INDIVIDUAL OR ENTITY)("LICENSEE") AND SPSS<br>INC. AN IBM COMPANY ("SPSS") |   |
| DY DOMANI CADING INSTALLING CODVING ACCESSING CLICKING ON AN                                                                                                    |   |
| "ACCEPT" BUTTON, OR OTHERWISE USING THE SOFTWARE, LICENSEE AGREES                                                                                                    |   |
| TERMS OF THIS LICENSE AGREEMENT. IF YOU ARE ACCEPTING THESE<br>TERMS ON BEHALF OF LICENSEE, YOU REPRESENT AND WARRANT THAT YOU                                                |   |
| HAVE FULL AUTHORITY TO BIND LICENSEE TO THESE TERMS. IF YOU DO NOT<br>AGREE TO THESE TERMS                                                                                    | ~ |
| <ul> <li>I accept the terms in the license agreement.</li> <li>I do not accept the terms in the license agreement.</li> <li>InstallShield</li> </ul>                          |   |
| Print < Back Next > Cancel                                                                                                    |   |

Click I accept User license agreement and click Next >

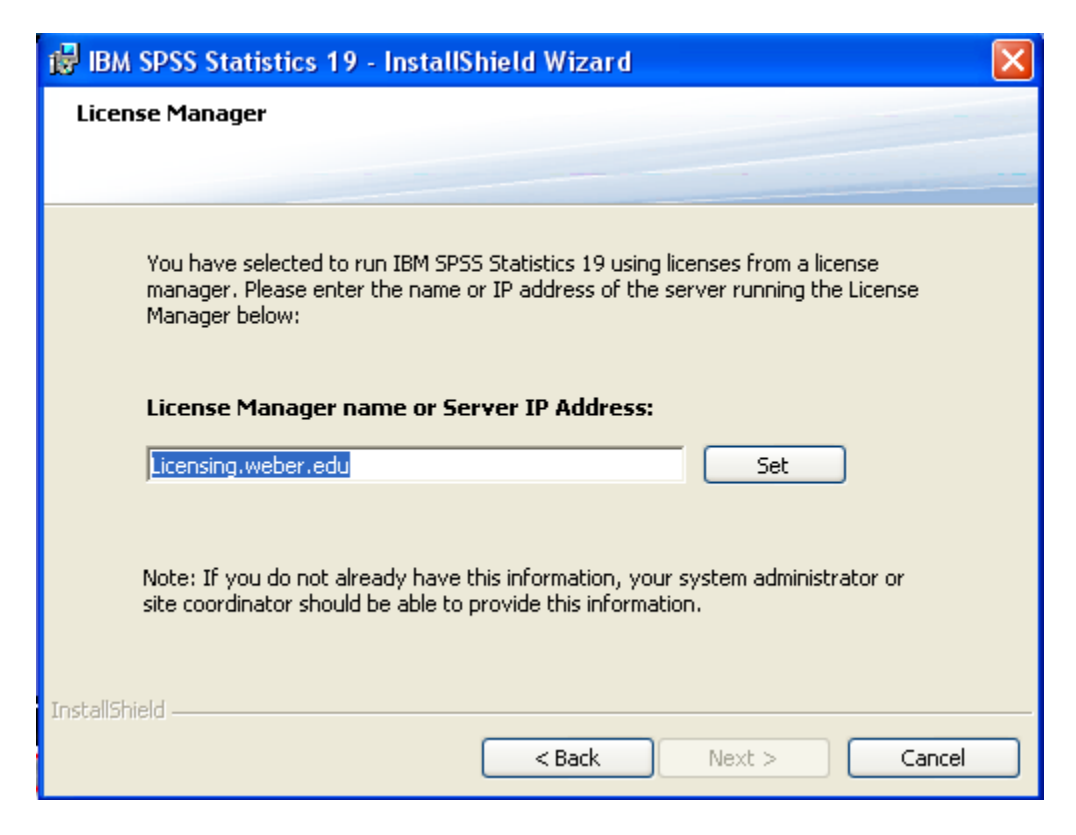

Fig 6

Enter Licensing.weber.edu for the server name.

Click Set and Next >

| 😸 IBM SPSS Statistics 19 - In                                                                                                    | tallShield Wizard 🛛 🗙                                |
|----------------------------------------------------------------------------------------------------|------------------------------------------------------|
| Help Language                                                                                                    |                                                      |
|                                                                                                    |                                                      |
| Please select the language or langu                                                                                                    | ges of help to install, then click next to continue. |
| Image: Spanish       X •       German       Spanish       French       Italian       Japanese       X •       Polish       X •       Russian       Cincilizion Chiese | This feature requires 93MB on your hard drive.       |
| InstallShield Help Space                                                                                                    | <pre></pre>                                          |

Fig 7

English is the default language; click Next >

| 🐻 IBM SPS                     | SS Statistics 19 - InstallShield Wizard                                                              | ×      |
|-------------------------------|----------------------------------------------------------------------------------------------------|--------|
| <b>Destinati</b><br>Click Nex | <b>ion Folder</b><br>xt to install to this folder, or click Change to install to a different folder. |        |
| Ø                             | Install IBM SPSS Statistics 19 to:<br>C:\Program Files\IBM\SPSS\Statistics\19\                       | Change |
| InstallShield -               | < Back Next >                                                                                        | Cancel |

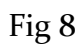

# The default installation location is Drive C; click Next >

| 🔀 IBM SPSS Statistics 19 - InstallShield Wizard                                                                 | × |
|----------------------------------------------------------------------------------------------------|---|
| Ready to Install the Program                                                                                    |   |
| The wizard is ready to begin installation.                                                                      |   |
| Click Install to begin the installation.                                                                        |   |
| If you want to review or change any of your installation settings, click Back. Click Cancel to exit the wizard. |   |
|                                                                                                    |   |
|                                                                                                    |   |
|                                                                                                    |   |
|                                                                                                    |   |
|                                                                                                    |   |
| InstallShield                                                                                                   |   |
| < Back Install Cancel                                                                                           |   |

To finalize the installation, click install

| 🔀 IBM SPSS Statistics 19 | - InstallShield Wizard                                                                                                    | × |
|--------------------------|----------------------------------------------------------------------------------------------------|---|
| IBM.                     | InstallShield Wizard Completed<br>The InstallShield Wizard has successfully installed IBM SPSS<br>Statistics 19. Click Finish to exit the wizard. |   |
|                          | Click here to register for product updates and special<br>offer alerts. Two minutes is all it takes!                                              |   |
|                          | < Back Einish Cancel                                                                                                    |   |

Fig 10

Unclick the product registration box as the network administrator registers all campus wide software, and click OK or Finish

# **Modify Software**

### Software modifications are best carried out by the IT service desk technicians

If you require special components contact the service desk and they can help you modify existing installation, or pass your request on to the Zenworks administrator. The software administrator has selected the components in your bundle based on licensing agreements and other considerations. It is not recommended that end users modify the installation bundle as this may result in adverse and unexpected effects.

### **Repair software**

If you have previously installed SPSS 19, Zenworks allows you to run software repairs.

Use Zenworks and run the SPSS 19 bundle again, as per the installation instructions.

This time it will run a wizard that allows you to repair your software.

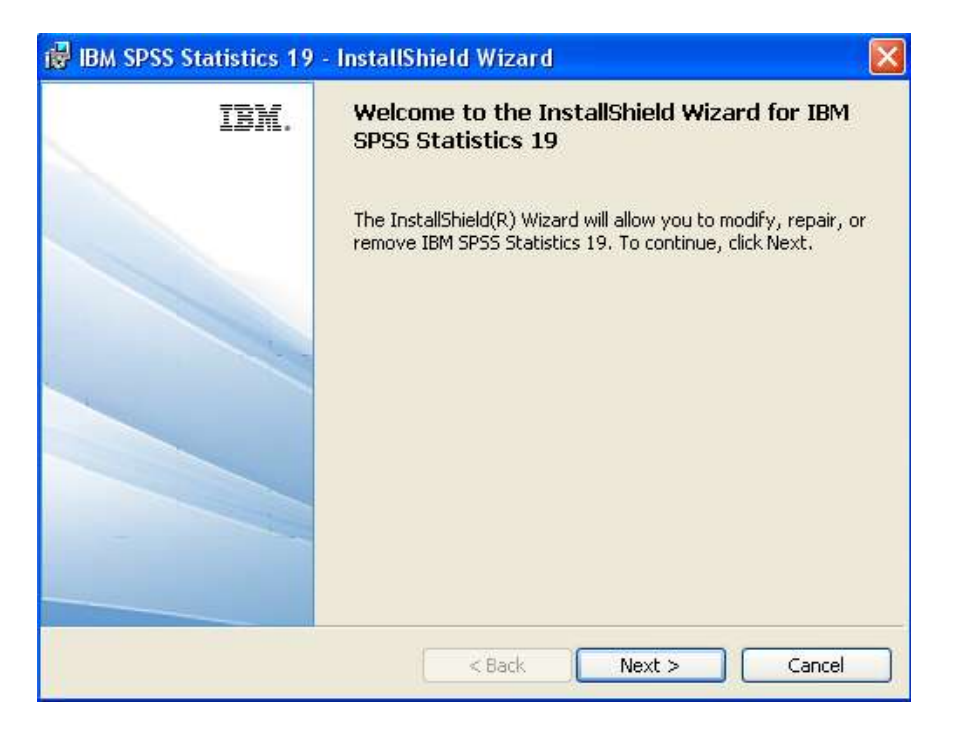

Fig 11

#### Click Next >

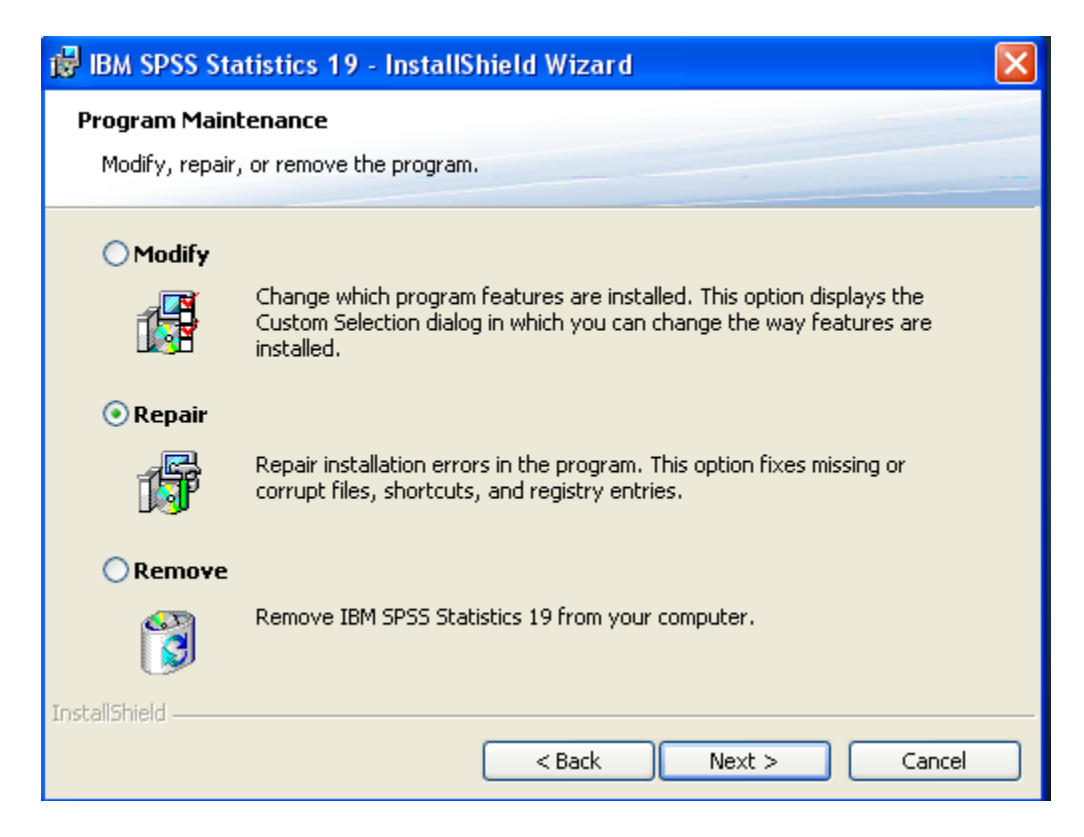

Fig 12

Click repair and then Next > to repair IBM SPSS 19

# Zenworks Guide

Zenworks has two important components you should know a little about.

• The first is the notification Icon it's the white Z in the blue square.

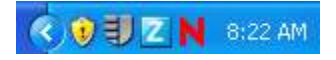

To use the tray icon right click on it, you will then see the following command set.

| Refresh         |
|-----------------|
| Show Progress   |
| Show Properties |
| Logout          |
| Help            |

• Refresh

Refresh the managed device (In the notification area of the device, right-click the **Z**icon, then click *Refresh*).

The icon begins an animation during a refresh. Refresh is a call for refreshing instructs from the server to the managed device.

• Show Progress

Show progress displays current actions being performed by Zenworks Software installs don't always display a user interface, this is because the administrator has signed the EULA (end user license agreement) and removed some of the extras software vendors include along with the purchased software. Show progress will display any action Zenworks is involved in such as updates, or patch management.

• Show properties

I will just give a quick overview of this section, since it is more for use by technical support staff, and the Zenworks Administrator.

Below is the Show Properties for the Zenworks Adaptive Agent

• On the top right it shows the log in status. In this figure user "TestSoft" is logged into the WSU realm.

| Adaptive Agent Prop<br>Address:<br>Name:<br>State:<br>ntact with Server:<br>y User:<br>vks Adaptive Agent V<br>erver Properties<br>ement Zone:<br>DNS:<br>Address:                        | version:<br>WEBER_STATE<br>zenwks1.weber<br>137.190.1.19                                                              | Log<br>137.190.52.1<br>192.168.1 1<br>192.168.2 1<br>ws01007<br>Managed<br>8/11/2011 9:1<br>8/11/2011 9:1<br>LouisAponte<br>10.3.3.44626                                            | ged In As: WSU/<br>[Refresh Page]<br> 3:07 AM<br> 3:05 PM                                                                                                    | Testsoft<br>[Help]                                                                                                    |
|----------------------------------------------------------------------------------------------------|----------------------------------------------------------------------------------------------------|----------------------------------------------------------------------------------------------------|----------------------------------------------------------------------------------------------------|----------------------------------------------------------------------------------------------------|
| Adaptive Agent Prop<br>Address:<br>Name:<br>State:<br>ntact with Server:<br>ontact with Server:<br>y User:<br>*ks Adaptive Agent V<br>erver Properties<br>ement Zone:<br>DNS:<br>Address: | version:<br>WEBER_STATE<br>zenwks1.weber<br>137.190.1.19                                                              | 137.190.52.1<br>192.168.1 1<br>192.168.2 1<br>ws01007<br>Managed<br>8/11/2011 9:1<br>8/11/2011 9:1<br>LouisAponte<br>10.3.3.44626                                                   | [ <u>Refresh Page]</u><br> 3:07 AM<br> 3:05 PM                                                                                                    | [Help]                                                                                                    |
| Adaptive Agent Prop<br>Address:<br>Name:<br>State:<br>ntact with Server:<br>ontact with Server:<br>y User:<br>'ks Adaptive Agent V<br>erver Properties<br>ement Zone:<br>DNS:<br>Address: | Version:<br>WEBER_STATE<br>zenwks1.weber<br>137.190.1.19                                                              | 137.190.52.1<br>192.168.1 1<br>192.168.2 1<br>ws01007<br>Managed<br>8/11/2011 9:1<br>8/11/2011 9:1<br>LouisAponte<br>10.3.3.44626                                                   | 3:07 AM<br>3:05 PM                                                                                                    |                                                                                                    |
| Name:<br>State:<br>ntact with Server:<br>ontact with Server:<br>y User:<br>ks Adaptive Agent V<br><u>erver Properties</u><br>ment Zone:<br>DNS:<br>Address:                               | Version:<br>WEBER_STATE<br>zenwks1.weber<br>137.190.1.19                                                              | 192.168.1 1<br>192.168.2 1<br>ws01007<br>Managed<br>8/11/2011 9:1<br>8/11/2011 9:1<br>LouisAponte<br>10.3.3.44626                                                                   | 13:07 AM<br>13:05 PM                                                                                                    |                                                                                                    |
| Name:<br>State:<br>ntact with Server:<br>ontact with Server:<br>y User:<br>ks Adaptive Agent V<br><u>erver Properties</u><br>ement Zone:<br>DNS:<br>Address:                              | Version:<br>WEBER_STATE<br>zenwks1.weber<br>137.190.1.19                                                              | ws01007<br>Managed<br>8/11/2011 9:1<br>8/11/2011 9:1<br>LouisAponte<br>10.3.3.44626                                                                                                 | 3:07 AM<br>3:05 PM                                                                                                    |                                                                                                    |
| State:<br>ntact with Server:<br>ontact with Server:<br>y User:<br>ks Adaptive Agent V<br>erver Properties<br>ement Zone:<br>DNS:<br>Address:                                              | Version:<br>WEBER_STATE<br>zenwks1.weber<br>137.190.1.19                                                              | Managed<br>8/11/2011 9:1<br>8/11/2011 9:1<br>LouisAponte<br>10.3.3.44626<br>.edu                                                                                                    | 3:07 AM<br>13:05 PM                                                                                                    |                                                                                                    |
| ontact with Server:<br>y User:<br>ks Adaptive Agent V<br>erver Properties<br>ement Zone:<br>DNS:<br>Address:                                                                              | Version:<br>WEBER_STATE<br>zenwks1.weber<br>137.190.1.19                                                              | 8/11/2011 9:1<br>LouisAponte<br>10.3.3.44626<br>.edu                                                                                                    | 3:05 PM                                                                                                    |                                                                                                    |
| erver Properties<br>ement Zone:<br>DNS:<br>Address:                                                                                                    | WEBER_STATE<br>zenwks1.weber<br>137.190.1.19                                                                          | .edu                                                                                                    |                                                                                                    |                                                                                                    |
| ement Zone:<br>DNS:<br>Address:                                                                                                    | WEBER_STATE<br>zenwks1.weber<br>137.190.1.19                                                                          | .edu                                                                                                    |                                                                                                    |                                                                                                    |
|                                                                                                    |                                                                                                    |                                                                                                    |                                                                                                    |                                                                                                    |
| on Keys                                                                                                    |                                                                                                    | Register                                                                                                    |                                                                                                    |                                                                                                    |
| us                                                                                                    |                                                                                                    |                                                                                                    |                                                                                                    |                                                                                                    |
|                                                                                                    | Version                                                                                                    | n St                                                                                                    | atus                                                                                                    |                                                                                                    |
| Management<br>t Distribution Point<br>Management                                                                                                    | 10.3.3.2<br>10.3.3.3<br>10.3.3.7                                                                                      | 890 Rur<br>582 Dis<br>87 Rur                                                                                                    | nning<br>abled<br>nning                                                                                                    |                                                                                                    |
| ry Management                                                                                                    | 10.3.3.3                                                                                                    | 579 Rur                                                                                                    | ning                                                                                                    |                                                                                                    |
| Nanagement<br>Nanagement                                                                                                    | 10.3.3.3                                                                                                    | 187 Rur<br>894 Rur                                                                                                    | ning                                                                                                    |                                                                                                    |
| Anagement<br>Anagement                                                                                                    | 10.3.3.3                                                                                                    | 826 Rur<br>582 Rur                                                                                                    | nning                                                                                                    |                                                                                                    |
|                                                                                                    | Management<br>t Distribution Point<br>Management<br>Management<br>Management<br>Management<br>Management<br>anagement | Version<br>Management 10.3.3.2<br>t Distribution Point 10.3.3.3<br>Management 10.3.3.3<br>Management 10.3.3.3<br>Management 10.3.3.9<br>e Management 10.3.3.3<br>anagement 10.3.3.3 | VersionStManagement10.3.3.2890Rurt Distribution Point10.3.3.3582DisManagement10.3.3.787Rurory Management10.3.3.3579RurManagement10.3.3.3187RurManagement10.3.3.39894RurManagement10.3.3.3826RurManagement10.3.3.3582Rur | VersionStatusManagement10.3.3.2890Runningt Distribution Point10.3.3.3582DisabledManagement10.3.3.787Runningory Management10.3.3.3579RunningManagement10.3.3.3187RunningManagement10.3.3.9894RunningManagement10.3.3.352RunningManagement10.3.3.3582Running |

- Status: Should read Managed
- Policies: As a rule we use policies sparingly.
- Bundles Displays user and device assigned sections.

| Novell® ZENworks® Logged In As: WSU/T |             |                                                          |         |                  | n As: WSU/Test                                                                                                    |
|---------------------------------------|-------------|----------------------------------------------------------|---------|------------------|----------------------------------------------------------------------------------------------------|
|                                       |             |                                                          |         | [Refr            | esh Page] [F                                                                                                    |
| tatus                                 | Device-As   | signed Bundles                                           |         |                  |                                                                                                    |
| Dellalas                              |             | Name                                                     | Version | Status           | Effective                                                                                                    |
| oucles                                | z z         | Discover Applicable Updates Windows-<br>x86-en-XPsp3     | 322     | Available        | $\checkmark$                                                                                                    |
| Sundles                               | <b></b>     | WordPerfect Office X4                                    | 15      | Available        | <b>V</b>                                                                                                    |
| nventory                              |             |                                                          |         |                  |                                                                                                    |
| emote Management                      | User-Assig  | ned Bundles                                              |         |                  |                                                                                                    |
| General                               |             | Name                                                     | Version | Status           | Effective                                                                                                    |
| Policy                                | 2           | Chem PreLab                                              | 4       | Available        | ¥                                                                                                    |
| Security                              | 2           | Corel Draw Graphic Suite X3                              | 2       | Available        | <b>V</b>                                                                                                    |
| ogging                                | <b>&gt;</b> | Corel Paint Shop Pro Photo X2                            | 8       | Not<br>Installed | $\checkmark$                                                                                                    |
| Windows Proxy<br>Discovery            | 2           | Corel Painter X1                                         | 1       | Not<br>Installed |                                                                                                    |
| Deployment                            | Z           | Discover Applicable Updates<br>Windows-x86_64-en-WIN7sp0 | 321     | Not<br>Installed | $\checkmark$                                                                                                    |
|                                       | 2           | Expressions Web                                          | 6       | Not<br>Installed |                                                                                                    |
|                                       | <b>2</b>    | Groupwise                                                | 2       | Not<br>Installed | $\checkmark$                                                                                                    |
|                                       | <b>P</b>    | Groupwise Instant Messenger                              | 1       | Not<br>Installed |                                                                                                    |
|                                       | 2           | IBM SPSS 19                                              | 2       | Available        | <ul> <li>Image: A set of the set of the</li></ul> |
|                                       | *           | Mathematica 8.0.1                                        | 1       | Not<br>Installed |                                                                                                    |
|                                       | 2           | McAfee Virus Scanner                                     | 1       | Not<br>Installed |                                                                                                    |
|                                       |             | MiniTab 16v                                              | 2       | Not<br>Installed |                                                                                                    |
|                                       | 2           | MS Office Suite 2010                                     | 9       | Not<br>Installed |                                                                                                    |
|                                       | <u>ب</u>    | PASW 18 (SPSS)v7                                         | 3       | Available        |                                                                                                    |
|                                       | 2228        | PASW 18 {SPSS}                                           | 6       | Available        | ¥                                                                                                    |
|                                       | 211         |                                                          |         |                  |                                                                                                    |

Note: The two User-assigned Bundles Labeled PASW 18 (SPSS), and PASW 18 (SPSS)v7

One bundle is for the XP operating system and the other for Windows 7.

The host machine operating system is Windows XP professional. Even though they are both made available, only one will be found in the Zenworks Application window. As you can see by the lack of color in its icon PASW 18 (SPSS)v7 fails a filtering rule test, because the operating system is not Windows 7.

Important: these icons will not run the bundle to install the software. The bundle icons are in your All Programs menu under Novell ZENworks.

Double click PASW 18 (SPSS)v7

| Z PA | SW 18 (SPSS)v7 Properties                                                                                                    | × |
|------|----------------------------------------------------------------------------------------------------|---|
| No   | vell <sub>®</sub> ZENworks <sub>®</sub>                                                                                                    |   |
| G    | ieneral Status Help Contacts System Requirements                                                                                                    |   |
|      | <ul> <li>Failed - Filter Set</li> <li>Failed - Operating System Version &gt;= 6.0.</li> <li>AND - Passes - Free disk space on drive C &gt;= 1 Gigabytes.</li> </ul> |   |
|      |                                                                                                    |   |
|      |                                                                                                    |   |

Here you see that this bundle will not appear to on a Windows XP which has a version number of 5.1, but it will appear on a Vista (v6.0 or higher) Windows 7 is v6.1

# **ZENworks Application Window**

The Zenworks application bundles are found by going to the start button, all programs, Novell Zenworks, and clicking on Zenworks Application Window.

A typical window will have more or less icons depending on user, and school specific assignments.

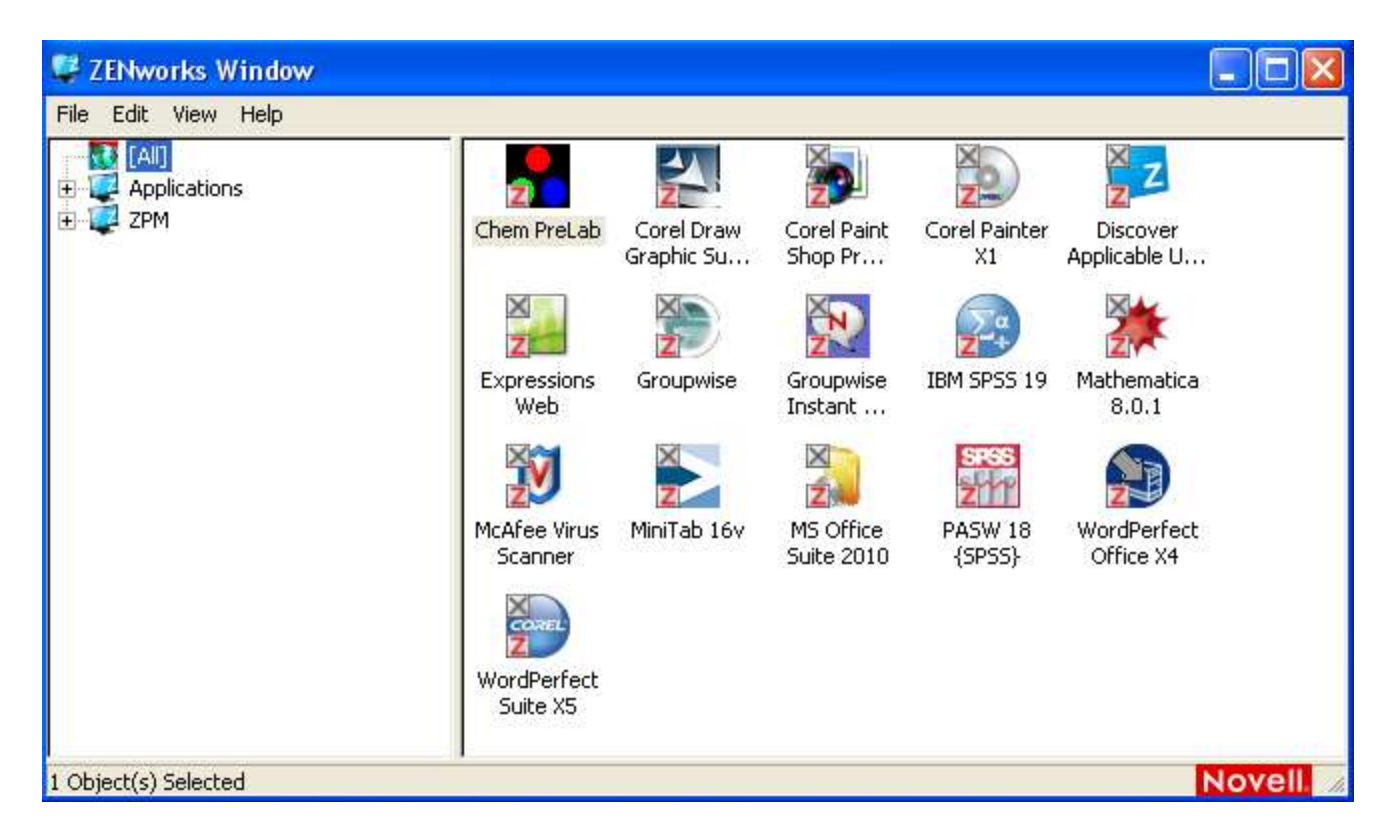

Applications which are purchased at reduced prices as part of our licensing agreements are also assigned here (e.g. Microsoft Visio 2010 and Microsoft Project 2010)

Device assigned applications are viewed here also if you look back, WordPerfect Office X4 is assigned to the device and WordPerfect Office X5 is assigned to the user for testing.

Device assigned applications are helpful when you purchase software for a computer where one or more non-full time employees can use it.

If you have additional questions about Zenworks please contact the service desk for more information.

La/2011